Mon Compte Partenaire vous permet de bénéficier des services proposés par le www.caf.fr

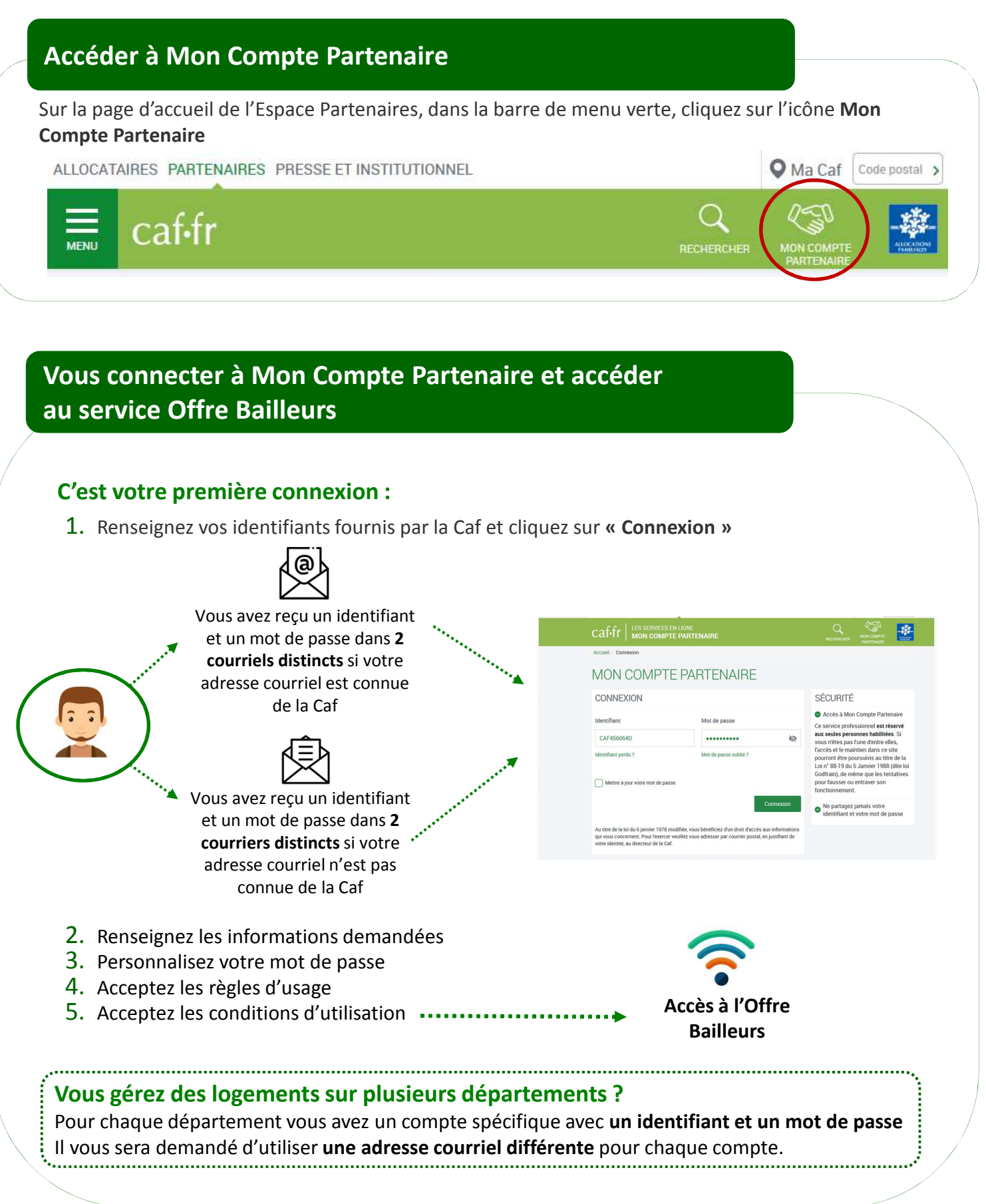

1

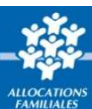

## Vos identifiants de connexion à Mon Compte Partenaire

### Vous ne connaissez pas votre identifiant de connexion ?

Cliquez sur le lien « Identifiant perdu » : après avoir renseigné votre N° utilisateur (Cf point 4), votre identifiant et votre mot de passe vous seront de nouveau envoyés par courrier ou par courriel

## Vous avez oublié votre mot de passe ou celui-ci est erroné ?

Cliquez sur le lien « Mot de passe oublié ». Après avoir saisi votre adresse courriel, un nouveau mot de passe provisoire vous sera envoyé.

Attention – Si vous ne vous êtes jamais connecté auparavant et que vos identifiant et mot de passe vous ont été envoyés par courrier, cliquez sur le lien « Identifiant perdu ».

# Trouver votre N° d'utilisateur

Votre numéro d'utilisateur se trouve :

- Sur le courrier/courriel envoyé en juillet au moment de la déclaration de loyer ;
- Ou sur les quittances envoyées par courrier

Ce N° d'utilisateur est composé de 14 caractères.

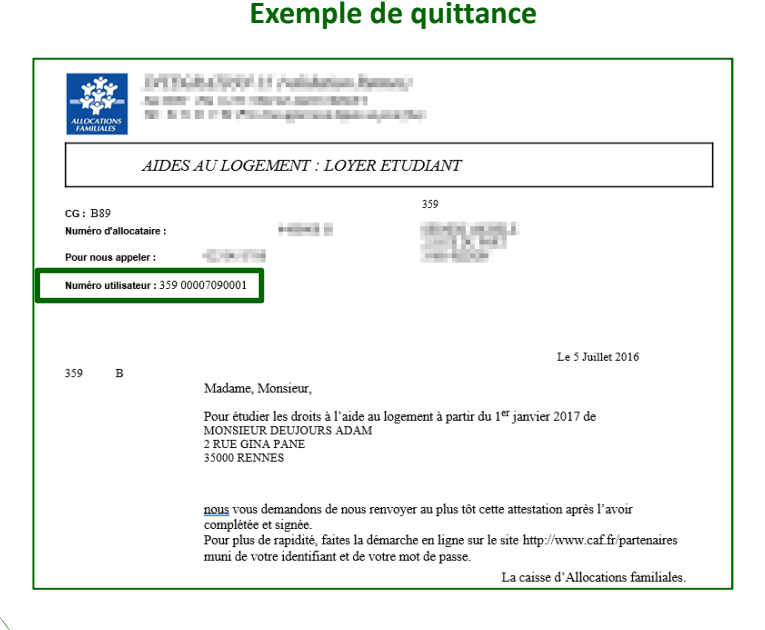

#### Exemple de courriel

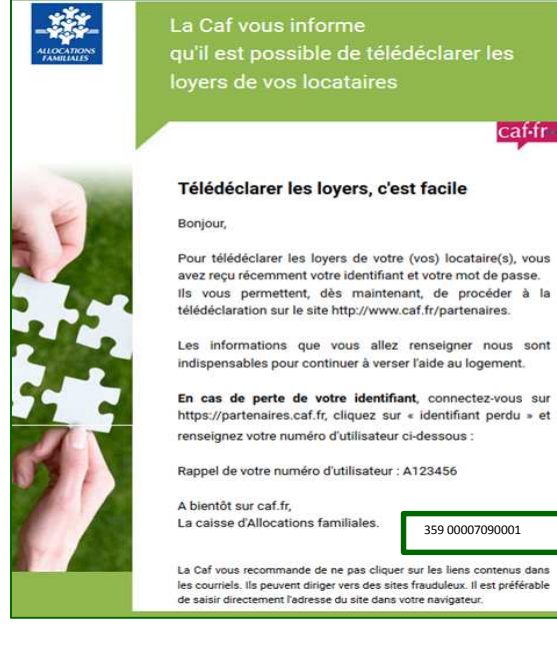